# การสืบค้นวิทยานิพนธ์และภาคนิพนธ์ของนิด้า

- 1. เข้าเว็บไซต์ห้องสมุด <u>http://library.nida.ac.th</u>
- ที่ NIDA ONE Search คลิกที่ Advanced Search (การสืบค้นแบบมีเงื่อนไข จำกัดการ สืบค้น)

| WISDOM for Change | <b>ຕໍ່ານັ</b><br>library | <b>กบรรณสารการพัฒนา</b><br>and Information Center       |                                                 |
|-------------------|--------------------------|---------------------------------------------------------|-------------------------------------------------|
| หน้าแรก           | แนะนำส่                  | านัก ▼ บริการ ▼ e-Resources ▼ e-Books ▼ e-News ▼        | Collection <del>▼</del> งานวิจัย <del>▼</del> เ |
| NIDA              |                          | Single Search at NIDA:<br>All NIDA's Resources ✓ Search | My Account and Renew                            |
| © NE<br>SEARCH    |                          | Search<br>Advanced Search rowse Search                  | ผู้มือการใช้งาน                                 |
|                   |                          |                                                         |                                                 |

| Search Filters                             | Material Type<br>All items   |  |
|--------------------------------------------|------------------------------|--|
| Any field  contains  Enter a search term   | Language<br>Any language     |  |
| AND Any field contains Enter a search term | Publication Date<br>Any year |  |
| + ADD A NEW LINE 5 CLEAR                   |                              |  |

วิธีการสืบค้นวิทยานิพนธ์และภาคนิพนธ์หรือการค้นคว้าอิสระของนิด้าทำได้ 3 วิธี ดังนี้

- 1. การสืบค้นโดยระบุคำค้น
- 2. การสืบค้นโดยระบุระดับปริญญา
- 3. การสืบค้นโดยระบุคณะหรือหน่วยงาน

# การสืบค้นโดยระบุคำค้น

- 1. ไปที่ช่อง Any field เลือก Title หรือ Subject
- 2. ใส่คำค้น
- 3. เลือกประเภทเอกสารที่ต้องการ ไปที่ Material Type (ขวามือ) คลิกที่ช่อง All items
  - เลือก NIDA Thesis หมายถึง ค้นเฉพาะวิทยานิพนธ์ของนิด้า
  - เลือก NIDA Termpapers หมายถึง ค้นเฉพาะภาคนิพนธ์หรือการค้นคว้าอิสระของ นิด้า
- 4. คลิก SEARCH

| <sub>Searcl</sub> เลือก Title | ใส่คำคัน                            | Material Type<br>NIDA Thesis |
|-------------------------------|-------------------------------------|------------------------------|
| Title contains                | ความเหลื่อมส้า                      | Language<br>Any language     |
| AND Any field                 | contains <b>Enter a search term</b> | Publication Date<br>Any year |
| + ADD A NEW LINE              | S CLEAR                             |                              |

| Search Scope: All NIDA's Resources 🔻                               |                                  |
|--------------------------------------------------------------------|----------------------------------|
| Search F เลือก Subject ใส่คำคัน<br>Subject contains ความเหลื่อมล้ำ | Material Type<br>NIDA Termpapers |
| AND Any field contains Enter a search term                         | Publication Date<br>Any year     |
| <ul> <li>→ Subject contains ความเหลื่อมล้ำ</li> </ul>              | Я SEARCH                         |

# การสืบค้นโดยระบุระดับปริญญา

### ระดับปริญญาเอก

- 1. ไปที่ช่อง Any field เลือก Subject
- 2. ใส่ระดับปริญญา
  - วิทยานิพนธ์ภาษาไทยใส่คำว่า ปริญญาเอก สพบ.
  - วิทยานิพนธ์ภาษาอังกฤษใส่คำว่า doctoral degree, nida
- 3. คลิก SEARCH

| Search Scope: All NIDA's Resources 💌                                     |                                                        |
|--------------------------------------------------------------------------|--------------------------------------------------------|
| Search F เลือก Subject ใส่ระดับปริญญา<br>Subject contains ปริญญาเอก สพบ. | Material Type<br>All items<br>Language<br>Any language |
| AND A NEW LINE CLEAR                                                     | Publication Date<br>Any year                           |
| ษ Subject contains <b>ปริญญาเอก สพบ</b> .                                | ₽ SEARCH                                               |

| Search Scope: All NIDA's Resources 🔻           |                              |          |
|------------------------------------------------|------------------------------|----------|
| รearch Fil เลือก Subject ใส่ระดับปริญญา        | Material Type<br>All items   | <b>.</b> |
| Subject     contains     doctoral degree, nida | Language<br>Any language     | ~        |
|                                                | Publication Date<br>Any year |          |
| + ADD A NEW LINE SCLEAR                        |                              |          |
| → Subject contains doctoral degree, nida       | ۶ si                         | EARCH    |

### ระดับปริญญาโท

- 1. ไปที่ช่อง Any field เลือก Subject
- 2. ใส่ระดับปริญญา
  - วิทยานิพนธ์ภาษาไทยใส่คำว่า ปริญญาโท สพบ.
  - วิทยานิพนธ์ภาษาอังกฤษใส่คำว่า master's degree, nida
- 3. คลิก SEARCH

| Search Scope: All NIDA's Resources 🔻                                                                                           |                                                                                        |                                       |
|----------------------------------------------------------------------------------------------------|----------------------------------------------------------------------------------------|---------------------------------------|
| Search Fi เลือก Subject ใส่ระดับปริญญา<br>Subject contains v ปริญญาโท สพบ.<br>AND v Any field v contains v Enter a search term | Material Type<br>All items<br>Language<br>Any language<br>Publication Date<br>Any year | · · · · · · · · · · · · · · · · · · · |
| ษ Subject contains ปริญญาโท สพบ.                                                                                               | ج م                                                                                    | ARCH                                  |

| Search Scope: All NIDA's Resources 👻                                            |                                                                            |     |
|---------------------------------------------------------------------------------|----------------------------------------------------------------------------|-----|
| Search F เลือก Subject ใส่ระดับปริญญา<br>Subject contains master's degree, nida | Material Type<br>All items<br>Language<br>Any language<br>Publication Date | *   |
| + ADD A NEW LINE SCLEAR                                                         | Any year                                                                   | *   |
| → Subject contains master's degree, nida                                        | Я SEA                                                                      | RCH |

# การสืบค้นโดยระบุคณะหรือหน่วยงาน

- 1. ไปที่ช่อง Any field เลือก Author/creator
- 2. ใส่ชื่อคณะ
- 3. เลือกประเภทเอกสาร ไปที่ Material Type (ขวามือ) คลิกที่ช่อง All items
  - เลือก NIDA Thesis หมายถึง ค้นเฉพาะวิทยานิพนธ์ของนิด้า
  - เลือก NIDA Termpapers หมายถึง ค้นเฉพาะภาคนิพนธ์หรือการค้นคว้าอิสระของ นิด้า
- 4. คลิก SEARCH

| Search Scope: All NIDA's Resources 👻                                                          |                                |
|-----------------------------------------------------------------------------------------------|--------------------------------|
| Search Filters เลือก Author/creator ใส่ชื่อคณะ<br>Author/creator contains คณะพัฒนาการเศรษฐกิจ | Material Type<br>NIDA Thesis   |
| AND A NEW LINE CLEAR                                                                          | Publication Date<br>Any year 💌 |
| → Author/creator contains คณะพัฒนาการเศรษฐกิจ                                                 | タ SEARCH                       |

| Search Scope: All NIDA's Resources 👻                                                                      |                                                          |
|----------------------------------------------------------------------------------------------------|----------------------------------------------------------|
| Search Filters เลือก Author/creator ใส่ชื่อคณะ<br>Author/creator contains school of Development Economics | Material Type<br>NIDA Thesis<br>Language<br>Any language |
| + ADD A NEW LINE CLEAR                                                                                    | Publication Date<br>Any year                             |
| → Author/creator contains school of Development Economics                                                 | タ SEARCH                                                 |

#### ผลการสืบค้น

ผลการสืบค้นสามารถจำกัดการสืบค้นได้โดยเลือกจากด้านซ้าย เช่น

- Sort by Relevance หมายถึง ให้แสดงผลเรียงตามรายการที่ถูกใช้บ่อยมาก่อน
   Date-newest หมายถึง ให้แสดงผลบีใหม่ล่าสุดมาก่อน
   Author หมายถึง ให้แสดงผลเรียงตามชื่อผู้เขียน
   Title หมายถึง ให้แสดงผลเรียงตามชื่อเรื่อง
- Full Text Online หมายถึง ให้แสดงผลเฉพาะรายการที่มีเอกสารฉบับเต็ม
- Resource Type หมายถึง ให้แสดงผลตามประเภทของทรัพยากรที่ต้องการ
- Creation Date หมายถึง ให้แสดงผลเฉพาะปีที่พิมพ์ที่ต้องการ

|                                                                                                    | Sign in to get complete results and to request items  🗄 Sign in 🛛 🗙                                                                                                    | DISMI         | SS |
|----------------------------------------------------------------------------------------------------|----------------------------------------------------------------------------------------------------|---------------|----|
| Tweak my results                                                                                                    | 0 selected 8 Results Personalize                                                                                                    |               | Ŧ  |
| <ul> <li>□ Expand My Results</li> <li>Sort by Relevance ▼</li> <li>Availability ∧</li> <li>Full Text Online (5)</li> </ul>                                                                                   | NIDA THESIS รร<br>อัตราการคงอยู่และความเหลื่อมล้ำทางการศึกษา = Retention rate and<br>inequality on education<br>MT2014/113 ฟาริกา ก็มขัยวงศ์. ดิเรก บัทมสิริวัฒน์, อาจารย์ที่ปรีกษา; สถาบันบัณฑิตพัฒนบริหารศาสตร์ คณะ<br>เศรษฐกิจ, degree grantor 2557<br>Library Resource<br>♂ Online access ☑ >                                                        | 🗹<br>รพัฒนากา | *  |
| Resource Type<br>NIDA Thesis (8)<br>Newspaper Articles<br>Creation Date<br>From To                                                                                                    | NIDA THESIS<br>ความเหลื่อมล้ำของโอกาสทางการศึกษารายจังหวัดในประเทศไทย =<br>Educational inequality in Thailand<br>MT2016/067 หัสนี อับดุลมายิส ดิเรก ป้าหมสิริวัฒน์, อาจารย์ที่ปรึกษา; สถาบันบัณฑิตพัฒนบริหารศาสตร์ คณะ<br>เศรษฐกิจ, degree grantor 2559<br>Library Resource<br>& Online access Ø >                                                       | M<br>พัฒนากา• | 5  |
| 2014         2019         Refine           Author/Creator         ^           ดิเรก ป้หมสิริวัฒน์ (4)         (4)           สถาบันบัณฑิต         (4)           พัฒนบริมารฐกสตร์ คณะ         พัฒนบริมารฐกรุธา | NIDA THESIS รร<br>การลงหุนในเด็ก สภาพที่อยู่อาศัยและความเหลื่อมล้ำของโอกาสการศึกษา =<br>Investment in children, home environment and educational inequality<br>MT2015/104 ทีมพันธุ์ เหรียญมโนรมย์. ดิเรก บัทมสิรัวตแน์, อาจารย์ที่ปรีกษา; สถาบันบัณฑิตพัฒนบริหารศาสต<br>พัฒนาการเศรษฐกิจ, degree grantor 2558<br>Library Resource<br>ℰ Online access Ճ > | 🗹<br>คร์ คณะ  | *  |

# การดาวน์โหลดเอกสารฉบับเต็ม

วิทยานิพนธ์ของนิด้าตั้งแต่ ปี 2552/2009 ถึงปัจจุบัน จะมีสัญญาอนุญาตให้เผยแพร่ สามารถดาวน์โหลดฉบับเต็มได้โดยไม่ต้องใช้ VPN ถ้าปีเก่าจะไม่มีสัญญาอนุญาตให้เผยแพร่ ต้องใช้ VPN หรืออยู่ภายในเครือข่ายของสถาบันจึงจะดาวโหลดได้

|             | ົ                                                                                                    | ขาบิพบส์บิด้                                           |                                                          |                                                        |                                           |                             |             |
|-------------|----------------------------------------------------------------------------------------------------|--------------------------------------------------------|----------------------------------------------------------|--------------------------------------------------------|-------------------------------------------|-----------------------------|-------------|
|             | NIDA THESIS<br>ผลกระพบของการใช้<br>Impact government ex<br>MT2018/057 เบญจพล เรียบ<br>degree grantor 2561<br>Library Resource<br>& Online access 🖸 > | ้ <b>จ่ายงบประม</b><br>xpenditure o<br>เร้อย มนตรี โสค | าณภาครัฐต่อค<br>n economic inec<br>ดิยานุรักษ์, อาจารย์ข | วามเหลื่อมล้ำ<br>quality in Thai<br>ที่ปรึกษา; สถาบัน: | ทางเศรษฐกิจข<br>land<br>บัณฑิตพัฒนบริหารศ | องไทย =<br>กาสตร์ คณะรัฐประ | ศาสนศาสตร์, |
| ТОР         |                                                                                                    |                                                        |                                                          |                                                        |                                           |                             |             |
| SEND TO     | Send to                                                                                                    |                                                        |                                                          |                                                        |                                           |                             |             |
| VIEW ONLINE | - Dua                                                                                                    |                                                        |                                                          |                                                        | 0                                         | _                           |             |
| DETAILS     | @?J@_<br>QR                                                                                                    | EXPORT RIS                                             | ENDNOTE(WEB)                                             | 77<br>CITATION                                         | PERMALINK                                 | PRINT                       | E-MAIL      |
| LINKS       |                                                                                                    | ລບັນເດຶ                                                | <b>ุ</b> ่มดาวน์โหลดไ                                    | ด้                                                     |                                           |                             |             |
| MORE        | View Online                                                                                                    | ปี 2552<br>ปีเป                                        | 2/2009 ถึงปัจจ<br>                                       | งุบัน ไม่ต้องใ                                         | ข้ VPN                                    |                             |             |
| TAGS        | เอกสารฉบับเต็ม 🛛 >                                                                                                    | ับเกา ไ                                                | เมมสญญาเผยเ                                              | แพร ตองเช                                              | VPN                                       |                             |             |

|             | NIDA THESIS<br>การพัฒนาแบบ<br>ฉลาดในการฝ่า<br>ลิตรลดา พรงาม, 252<br>NIDA Repository<br>& Online access โ | ทดสอบอิเล็กา<br>ฟันอุปสรรคเท์<br>25- มณีวรรณ จัดระ<br>3 > | ทรอนิกส์สำหรับว่<br>ใอการคัดสรรบุค<br>อุทัย, อาจารย์ที่ปรึกษ | <b>มัดความฉลาด<br/>ลากร</b><br>หา2014-05-05T0! | <b>าทางอารมณ์แล</b><br>9:06:13Z | ะความ |        |
|-------------|----------------------------------------------------------------------------------------------------|-----------------------------------------------------------|--------------------------------------------------------------|------------------------------------------------|---------------------------------|-------|--------|
| ТОР         |                                                                                                    |                                                           |                                                              |                                                |                                 |       |        |
| SEND TO     | Send to                                                                                                  |                                                           |                                                              |                                                |                                 |       |        |
| VIEW ONLINE | Catal<br>Catal<br>QR                                                                                     | EXPORT RIS                                                | ENDNOTE(WEB)                                                 | <b>TT</b><br>CITATION                          |                                 |       | E-MAIL |
| DETAILS     |                                                                                                    | C                                                         | v                                                            | พะเครลัง                                       | م الط عد عد                     |       |        |
| LINKS       | View Opline                                                                                              | ฉ                                                         | บบเดมดาวนไหล<br>2552/2009 ถึง                                | งด`เด (ลงกน`<br>ปัจฉบับ ไปต่:                  | เบทคลงบญญา<br>องใช้ VPN         | )     |        |
| MORE        | view Online                                                                                              | ปี                                                        | เก่า ไม่มีสัญญาเ                                             | ผยแพร่ ต้อง'                                   | ใช้ VPN                         |       |        |
| TAGS        | Link to Resource 🗹                                                                                       | >                                                         |                                                              |                                                |                                 |       |        |

7

|                | NIDA THESIS<br>การพัฒนาแบบทดสอบอิเล็กทรอนิกส์สำหรับวัดความฉลาดทางอารมณ์และความ<br>ฉลาดในการฝ่าฟันอุปสรรคเพื่อการคัดสรรบุคลากร / Development of electronic EQ<br>and AQ test for HR recruitment and selection / Jitlada Phornngam.<br>BF 576 จ34 2549 <u>วิตรลดา พรงาน, 2525- Jitlada Phornngam, ค.ศ. 1982-;</u> มณีวรรณ ฉัตรอุทัย, อาจารย์ที่ปรึกษา; สถาบันบัณฑิต<br>พัฒนบริหารศาสตร์. โครงการร่วมระหว่างคณะบริหารธุรกิจและสำนักการศึกษาระบบสารสนเทศ, degree-grantor 2549<br>Library Resource |
|----------------|----------------------------------------------------------------------------------------------------|
| ТОР            | ■ Available at Main Library Thesis, FL.3 (BF 576 จ34 2549 c. 2) > ห้องสมุดมีเล่มอยู่ที่ชั้น 3                                                                                                    |
| SEND TO        |                                                                                                    |
| VIEW ONLINE    | Send to                                                                                                    |
| DETAILS        | Image: Balance     Image: Balance     Image: Balance     Image: Balance     Image: Balance     Image: Balance       QR     EXPORT RIS     ENDNOTE(WEB)     CITATION     PERMALINK     PRINT     E-MAIL                                                                                                    |
| LINKS          |                                                                                                    |
| MORE           | View Online                                                                                                    |
| VIRTUAL BROWSE | บทคัดย่อ⊠ ><br>สารบัญและเอกสารฉบับเต็ม⊠ > ลิงก์นี้ไปที่หน้าสารบัญ                                                                                                    |

| <b>สารบัญ</b> b151257                                                |      |
|----------------------------------------------------------------------|------|
| ดาวน์โหลดโดย<br>คลิกที่ข้อความที่ขีดเส้นใต้<br>ทำต่อเปื่องได้ชั้นอ่น | หน้า |
| บทคัดย่อ                                                             | (3)  |
| ABSTRACT                                                             | (4)  |
| กิดติกรรมประกาศ                                                      | (5)  |
| สารบัญ                                                               | (6)  |
| สารบัญตาราง                                                          | (8)  |
| สารบัญภาพ                                                            | (11) |
| <u>ุบทที่ 1</u> ุ บทนำ                                               | 1    |
| 1.1 ความลำคัญของปัญหา                                                | 1    |
| 1.2 วัตถุประสงค์ของการศึกษา                                          | 3    |
| 1.3 ขอบเขตของการศึกษา                                                | 3    |
| 1.4 กรอบแนวคิดของการศึกษา                                            | 5    |
| 1.5 ประโยชน์ที่คาดว่าจะได้รับ                                        | 6    |
| 1.6 นิยามศัพท์เฉพาะ                                                  | 6    |
| <u>บทที่ 2</u> ุกรอบแนวความคิด ทฤษฎี และการทบทวนวรรณกรรม             | 8    |
| 2.1 แนวความคิดเกี่ยวกับการคัดสรรบุคลากร                              | 8    |
| 2.2 แนวความคิดเกี่ยวกับความฉลาดทางอารมณ์                             | 12   |

8

ภาคนิพนธ์หรือการค้นคว้าอิสระของนิด้า ที่มีสัญญาอนุญาตให้เผยแพร่ สามารถดาวน์โหลด ได้โดยไม่ต้องใช้ VPN ถ้าไม่มีสัญญาอนุญาตให้เผยแพร่ ต้องใช้ VPN หรืออยู่ในเครือข่ายของสถาบัน จึงจะดาวน์โหลดได้

|             | NIDA TERMPAPER<br>ศึกษาปัจจัยที่มีอิทธิ<br>การพิษณุโลก<br>20218 รัตนา ทองงามดี สม<br>Library Resource<br>& Online access 🛙 > | <b>ภาคนิพนธ์ห</b><br>พลต่อประสิท<br>ถาบันบัณฑิดพัฒ | <mark>หรือการคันคว้าอี<br/>เธิผลการทำงาน</mark><br>นบริหารศาสตร์. <u>คณ</u> | สระนิด้า<br>ของพนักงานโ<br>ะรัฐประศาสนศาสต | <b>รงพยาบาลอิน</b><br>1 <mark>5</mark> . 2558 | เตอร์เวช |           |
|-------------|----------------------------------------------------------------------------------------------------|----------------------------------------------------|-----------------------------------------------------------------------------|--------------------------------------------|-----------------------------------------------|----------|-----------|
| ТОР         |                                                                                                    |                                                    |                                                                             |                                            |                                               |          |           |
| SEND TO     | Send to                                                                                                    |                                                    |                                                                             |                                            |                                               |          |           |
| VIEW ONLINE |                                                                                                    | 2                                                  | ß                                                                           | ""                                         | 6                                             | ē        | $\square$ |
| DETAILS     | QR                                                                                                    | EXPORT RIS                                         | ENDNOTE(WEB)                                                                | CITATION                                   | PERMALINK                                     | PRINT    | E-MAIL    |
| LINKS       |                                                                                                    | ລຸບັບເຕົ<br>                                       | มดาวน์โหลดได้                                                               | ,<br>* 9 š \ (D-1)                         |                                               |          |           |
| MORE        | View Online                                                                                                    | ถ้ามีสีถุ<br>ถ้าไบ่บี                              | มญาเผยแพร่ไม่เ<br>สัญญาเผยแพร่เ                                             | ก้องใช่ VPN<br>ล้องใช้ VPN                 |                                               |          |           |
| TAGS        | เอกสารฉบับเต็ม 🛙 >                                                                                                    |                                                    |                                                                             |                                            |                                               |          |           |

# การสืบค้นวิทยานิพนธ์ของมหาวิทยาลัยอื่น

การสืบค้นวิทยานิพนธ์ของมหาวิทยาลัยในประเทศไทยสืบค้นได้จากฐาน Thai Digital Collection (TDC) และวิทยานิพนธ์ของมหาวิทยาลัยในต่างประเทศสืบค้นได้จากฐาน ProQuest Dissertation & Theses โดยใช้ VPN

#### Thai Digital Collection (TDC)

Thai Digital Collection (TDC) เป็นฐานข้อมูลของ ThaiLIS ให้บริการสืบค้นเอกสารฉบับ เต็มในรูปอิเล็กทรอนิกส์ เป็นเอกสารฉบับเต็มของ วิทยานิพนธ์ งานวิจัย บทความวิชาการ และ เอกสารนำเสนอผลงานวิชาการ โดยรวบรวมจากมหาวิทยาลัยต่าง ๆ ทั่วประเทศ

การเข้าใช้ฐานข้อมูล

- 1. เข้าเว็บไซต์ห้องสมุด <u>http://library.nida.ac.th</u>
- 2. คลิกที่ e-Resources
- 3. ไปที่ e-Theses เลือกฐานข้อมูล

|                                                    | 🗿 NIDA สำนักปริกา<br>ออรษณ <sub>ี</sub> Ubrary and Edd | ารการศึกษาและบรรณสาร<br>worldon Service Center |                |                               |                      |
|----------------------------------------------------|--------------------------------------------------------|------------------------------------------------|----------------|-------------------------------|----------------------|
|                                                    | หน้าแรก                                                | แนะนำสำนัก 🔻                                   | บริการ -       | e-Resources 🕶                 | e-Books 🔻            |
|                                                    | Maruey<br>Maruey                                       | <b>e-library</b><br>e-Library                  |                | e - Journals<br>A-To-Z by EBS | List<br>SCO          |
|                                                    | Manual I                                               | Maruey e-library                               |                | A-To-Z by SFX                 | C                    |
|                                                    | Maruey e-library User Password                         |                                                |                | All Databases                 | from EBSCO           |
| ((VPN))<br>Open Access<br>arXiv Cornell University |                                                        |                                                | Full Text Find | er for EBSCO                  |                      |
|                                                    |                                                        |                                                | Journal Link   |                               |                      |
|                                                    | Cambrid                                                | ge Journal Articles                            |                | Thai Journal (                | Online (ThaiJo)      |
|                                                    | CORE (V                                                | vorld's Collection of Full                     |                | TCI (Thai Jou                 | rnal Citation Index) |
|                                                    | Text Res                                               | earch Papers)                                  |                | SJR (Scimago                  | Journal & Country    |
|                                                    | DOAB (E                                                | Books)                                         |                | Rank)                         |                      |
|                                                    | DOAJ (J                                                | ournals)                                       |                | ProQuest - Di                 | ssertation & Theses  |
|                                                    | DBs by S                                               | STKS                                           |                | EBSCO Ope                     |                      |
|                                                    | Google S                                               | Scholar                                        |                | EThOS                         | เลือกฐานข้อมูล       |
|                                                    | Master J                                               | ournal List                                    |                | Thai Digital O                | ollection (TDC)      |
|                                                    | Webster                                                | Dictionary                                     |                | (ThaiLis)                     |                      |
| _                                                  |                                                        |                                                |                |                               |                      |

สำนักบริการการศึกษาบรรณสาร สถาบันบัณฑิตพัฒนบริหารศาสตร์ มิถุนายน 2565

# การสืบค้นขั้นพื้นฐาน (Basic Search)

| TDC 🕈 Home Q Basic Search 🕑                                                                                         | Advance Search 🔳 Browse 🗸 😫 Help                                                       | p 🥹 Faq                                                                                                | 💄 Sign Up 🛛 Login                                                                            |
|----------------------------------------------------------------------------------------------------|----------------------------------------------------------------------------------------|----------------------------------------------------------------------------------------------------|----------------------------------------------------------------------------------------------|
| Home / สถาบันบัณฑิตพัฒนบริหารศาสตร์                                                                                 | อยู่ใน VPN จะมีชื่อสถ                                                                  | าบันอยู่มุมซ้าย                                                                                        | เลือกเขตข้อมูล                                                                               |
| ต้องการสืบคัน :<br>ภาวะโลกร้อน พิมพ์คำเ                                                                             | ňц                                                                                     | จากเขตข้อมูล : (เลือกใต้มากกว่า 1 รายการ) กด<br>ปุ่ม Ctrl หรือ Shift แล้วคลิกบนเขตข้อมูลที่<br>ต้องการ | นี้อเรื่อง                                                                                   |
| ่ ⊙ขึ้นต้นด้วย ®ส่วนใดส่วนหนึ่ง ○ ตรงตัว ○ แเ                                                                       | มกคำตามช่องว่าง เลือกว                                                                 | มหาวิทยาลัย                                                                                            | เลือกประเภทเอกสาร                                                                            |
| เลือกมหาวิทยาลัย/สถาบัน<br>(เลือกได้มากกว่า 1 รายการ)<br>กดปุ่ม Ctrl หรือ Shift<br>แล้วคลิกบนชื่อมหาวิทยาลัย/สถาบัน | ทุกมหาวิทยาลัย/สถาบัน<br>กรมควบคุมโรค กระทรวงสาธารณสุข<br>กรมอนามัย<br>กระทรวงยุติธรรม | <ul> <li>เลือกชนิดเอกสาร</li> </ul>                                                                    | เอกสาราลาม พยุ/Archive<br>งานวิจัย/Research report<br>วิทยานิทษย์/Thesis<br>บทความ/Article ♥ |
|                                                                                                    | Q ศัมหา                                                                                |                                                                                                    |                                                                                              |

# การสืบค้นขั้นสูง (Advanced Search)

การสืบค้นขั้นสูงสามารถจำกัดการสืบค้นให้ได้ข้อมูลที่ตรงกับความต้องการมากขึ้น เช่น เลือก ข้อมูลเฉพาะปีที่เผยแพร่ ปีที่จัดทำเล่ม หรือปีที่แก้ไขข้อมูล เลือกข้อมูลเฉพาะภาษา และเลือกให้ เรียงลำดับตามชื่อมหาวิทยาลัย ชื่อเรื่อง ชนิดเอกสาร ปีที่สร้างเอกสาร ปีที่เผยแพร่ หรือปีที่แก้ไข

| TDC AHome                                                                                                    | R Basic Search                                                                                                    | owse 🗸 🤹 🔒 He        | elp 😯 Faq                                                                                                    | 💄 Sign Up 🛛 🗗 Login                                                                            |
|----------------------------------------------------------------------------------------------------|----------------------------------------------------------------------------------------------------|----------------------|----------------------------------------------------------------------------------------------------|------------------------------------------------------------------------------------------------|
| Home / สถาบันบัณฑิตพัง                                                                                                    | มนบริหารศาสตร์                                                                                                    |                      |                                                                                                    |                                                                                                |
| ต้องการสืบคั                                                                                                    | ม :<br>ภาวะโลกร้อน                                                                                                    |                      | จากเขตข้อมูล :<br>(เลือกได้มากกว่า 1<br>รายการ)<br>กตปุ่ม Ctrl หรือ Shift<br>แล้วคลิกบนเขตข้อมูล<br>ที่ต้องการ | ทุกเขตข้อมูล<br>ชื่อเรื่อง<br>ผู้สร้างผลงาน<br>หัวเรื่อง                                       |
|                                                                                                    | 🔿 ขึ้นต้นด้วย 🔿 ส่วนใดส่วนหนึ่ง 🔿 ตรงตัว 🤇                                                                               | 🕽 แยกคำตามช่อ        | งว่าง                                                                                                    |                                                                                                |
|                                                                                                    | - 🕂 + กดปุ่ม - เพื่อลบเงื่อนไขท้ายสุด กดบ่                                                                               | ปุ่ม + เพิ่มเงื่อนไร | ขการสืบค้น                                                                                                    |                                                                                                |
| เลือกมหาวิทยาลัย/สถาบั<br>(เลือกได้มากกว่า 1<br>รายการ)<br>กดปุ่ม Ctrl หรือ Shift<br>แล้วคลิกบนชื่อ<br>มหาวิทยาลัย/สถาบัน | น ทุกมหาวิทยาลัย/สถาบัน<br>กรมดวบคุมโรด กระทรวงสาธารณสุข<br>กรมอนามัย<br>กระทรวงยุติธรรม                                 | •                    | เลือกชนิดเอกสาร<br>(เลือกได้มากกว่า 1<br>รายการ)<br>กดปุ่ม Ctrl หรือ Shift<br>แล้วคลิกบนชนิด<br>เอกสาร         | เอกสารจดหมายเหตุ/Archive<br>งานวิจัย/Research report<br>วิทยานิพนธ์/Thesis<br>บทความ/Article * |
| เลือกข้อมูลเฉพาะปี                                                                                                    | <ul> <li>จำกัดข้อมูล เฉพาะ ปีที่เผยแพร่ข้อมูล</li> <li>2564 ปีที่จัดทำเอกสารตัวเล่</li> <li>ปีที่ผยแพร่ข้อมูล</li> </ul> | ✓ ระหว่างปี<br>ม     | (уууу) 2563                                                                                                    | ถึงปี (уууу)                                                                                   |
| เลือกข้อมูลเฉพาะภาษา                                                                                                    | ปีที่มีการแก้ไขข้อมูล<br>ว่ำกัดข้อมูล เฉพาะที่เป็นภาษา ไทย                                                               | ~                    |                                                                                                    |                                                                                                |
| เลือกให้เรียงลำดับ                                                                                                    | ▶ ๔เรียงลำดับการแสดงผล ตาม ปีที่เผยแพร่เ                                                                                 | อกสาร                | <ul> <li>ลำดับการเรียง จ</li> </ul>                                                                            | ากมากไปหาน้อย (ZA),(ฮก) ∨                                                                      |
|                                                                                                    | ศันหา                                                                                                    |                      |                                                                                                    |                                                                                                |

11

#### การดาวน์โหลดเอกสารฉบับเต็ม

| เอกส                                                     | เอกสารชนิด วิทยานิพนธ์/Thesis ทุกหน่วยงาน ปี 0000-00-00 มีข้อมูลจำนวน 249 รายการ                                                                                                    |  |  |  |  |  |  |
|----------------------------------------------------------|----------------------------------------------------------------------------------------------------|--|--|--|--|--|--|
| กำลังแสดงหน้าที่ <b>1/13</b> Next 1 2 3 4 5 6 7 8 9 Next |                                                                                                    |  |  |  |  |  |  |
| ลำดับ<br>ที่.                                            | รายละเอียด คลิกที่ชื่อเรื่อง                                                                                                    |  |  |  |  |  |  |
| 1 🗆                                                      | ประสิทธิผลของการใช้ภาพและข้อความที่สร้างความกลัวในการรณรงค์เพื่อลด<br>ภาวะโลกร้อน; The effectiveness of fear appeal in picture and message<br>towards global warming campaign<br>โดย : <i>นรีรัตน์ งามประดิษฐ์</i><br>หน่วยงาน : <b>จุฬาลงกรณ์มหาวิทยาลัย</b><br>ปีที่จัดทำ : 2553 ประเภท : วิทยานิพนธ์/Thesis                                                                                                    |  |  |  |  |  |  |
| 2                                                        | ปีที่จัดทำ : 2553 ประเภท : วิทยานิพนธ์/Thesis<br>การเลือกทางเลือกที่เหมาะสมสำหรับการจัดการ การปล่อยก๊าซเรือนกระจก<br>โดยประยุกต์ใช้กระบวนการวิเคราะห์เชิงลำดับชั้นในโรงงานปิโตรเคมี;The<br>selection of the appropriate approach for managing the emission of<br>greenhouse gas by applying analytical hierarchy process<br>โดย : <i>พรศิริ สุพัฒน์</i><br>หน่วยงาน : มหาวิทยาลัยเทคโนโลยีพระจอมเกล้าพระนครเหนือ<br>ปีที่จัดทำ : 2553 ประเภท : วิทยานิพนธ์/Thesis |  |  |  |  |  |  |

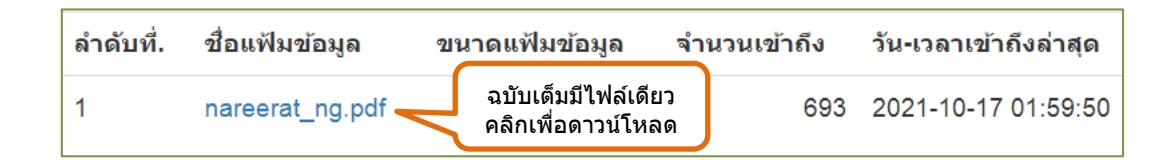

| เอกสารที่กำลัง Download เป็นเอกสารที่สงวนไว้สำหรับการใช้งานเพื่อการศึกษาเท่านั้น ไม่อนุญาตให้นำไปใช้ประโยชน์ด้านการค้า ไม่ว่ากรณีใด ๆ ทั้งสิ้น อีกทั้งห้ามมิให้ดัดแปลงเนื้อหา และต้อง<br>อ้างอิงถึงเจ้าของเอกสารทุกครั้งที่มีการนำไปใช้ |                                  |                                 |  |  |  |  |
|----------------------------------------------------------------------------------------------------|----------------------------------|---------------------------------|--|--|--|--|
| ยอมรับเงื่อนไขก่อนการ Down                                                                                                    | load <mark>2</mark> เกลกในช่องสื | ใหลี่ยมเพื่อยอมรับเงื่อนไข      |  |  |  |  |
| เลือก Server เพื่อ Download                                                                                                    |                                  | ที่ตั้ง                         |  |  |  |  |
| Download จาก => ThaiLIS                                                                                                    | คลิก Server ThaiLIS              | ส่านักงานคณะกรรมการการอุดมศึกษา |  |  |  |  |

| ลำดับที่. | ชื่อแฟ้มข้อมูล   | ขนาดแฟ้มข้อมูล จำนวนเข้าถึง                         | วัน-เวลาเข้าถึงล่าสุด |
|-----------|------------------|-----------------------------------------------------|-----------------------|
| 1         | Title.pdf        | ฉบับเต็มมีหลายไฟล์ 55<br>คลิภไฟล์ที่ต้องการความโหลด | 2021-06-28 14:31:54   |
| 2         | Abstract.pdf     | ทำได้ครั้งละ 1 ไฟล์ 76<br>ทำต่อเนื่องได้ทั้งเล่ม    | 2021-08-17 15:51:59   |
| 3         | Contents.pdf     | 33.52 KB 419                                        | 2020-09-11 08:20:08   |
| 4         | Chapter1.pdf     | 40.4 KB 723                                         | 2021-09-27 12:48:36   |
| 5         | Chapter2.pdf     | 320.7 KB 976                                        | 2021-08-10 15:28:25   |
| 6         | Chapter3.pdf     | 55.74 KB 562                                        | 2021-08-10 15:30:54   |
| 7         | Chapter4.pdf     | 158.98 KB 558                                       | 2021-06-28 14:35:45   |
| 8         | Chapter5.pdf     | 124.88 KB 550                                       | 2021-06-28 14:37:13   |
| 9         | Appendix.pdf     | 75.76 KB 615                                        | 2021-06-28 14:29:55   |
| 10        | Bibliography.pdf | 41.39 KB 539                                        | 2020-09-11 08:20:44   |
| 11        | Vita.pdf         | 8.5 KB 339                                          | 2020-09-11 08:20:53   |

| เอกสารที่กำลัง Download เป็นเอกสารที่สงวนไว้สำหรับการใช่งานเพื่อการศึกษาเท่านั้น ไม่อนุญาดให้นำไปใช้ประโยชน์ด้านการค้า ไม่ว่ากรณีใด ๆ ทั้งสิ้น อีกทั้งห้ามมิให้ดัดแปลงเนื้อหา และต้อง<br>อ้างอิงถึงเจ้าของเอกสารทุกครั้งที่มีการนำไปใช้ |                                               |  |  |  |  |  |  |
|----------------------------------------------------------------------------------------------------|-----------------------------------------------|--|--|--|--|--|--|
| ี<br>ยอมรับเงื่อนไขก่อนการ Download <mark>⊿ากถูกใ</mark> นช่องสี่เหลี่ยมเพื่อยอมรับเงื่อนไข                                                                                                    |                                               |  |  |  |  |  |  |
| เอกสารชุดนี้คุณสามารถเลือกที่จะ Download ได้จาก 2 แหล่ง กรุณาเลือกแหล่งที่คิดว่าดีที่สุดสำหรับคุณ<br>Thail IS เป็น Server ส่วนกลางที่ สำนักงานคณะกรรมการการอุดมศึกษา . Local เป็น Server ที่ มหาวิทยาลัยรามคำแหง. สำนักหอสมุดกลาง       |                                               |  |  |  |  |  |  |
| เลือก Server เพื่อ Download                                                                                                    |                                               |  |  |  |  |  |  |
| Download จาก => ThaiLIS                                                                                                    | ผลกิเลอก Server<br>เงานคณะกรรมการการอุดมศึกษา |  |  |  |  |  |  |
| Download ארפ Local                                                                                                    | มหาวิทยาลัยรามคำแหง. สำนักหอสมุดกลาง          |  |  |  |  |  |  |

#### ProQuest Dissertation & Theses

ProQuest Dissertations & Thesis เป็นฐานข้อมูลที่รวบรวมวิทยานิพนธ์ระดับปริญญาโท และปริญญาเอก จากสถาบันทางการศึกษาที่มีชื่อเสียงในประเทศสหรัฐอเมริกาและแคนาดา รวมถึง บางสถาบันการศึกษาจากทวีปยุโรป ออสเตรเลีย เอเชีย และแอฟริกา มากกว่า 1,700 แห่ง ประกอบด้วยวิทยานิพนธ์มากกว่า 3 ล้านชื่อเรื่อง ซึ่งให้บริการรูปแบบฉบับเต็ม (Full Text) มากกว่า 1.5 ล้านชื่อ ย้อนหลังตั้งแต่ปี ค.ศ 1997-ปัจจุบัน

ทุก ๆ ปีจะมีวิทยานิพนธ์ระดับปริญญาเอกและวิทยานิพนธ์ระดับปริญญาโทเพิ่มขึ้นประมาณ 60,000 ชื่อเรื่อง

การเข้าใช้ฐานข้อมูล

- 1. เข้าเว็บไซต์ห้องสมุด <u>http://library.nida.ac.th</u>
- 2. คลิกที่ e-Resources
- 3. ไปที่ e-Theses เลือกฐานข้อมูล

| <mark>⊜ุ่งแนง</mark> สำนักบริการ<br>∞∞∞⊶a <sub>we</sub> Ubrary and Educe | การศึกษาและบรรณสาร<br><sub>Service Center</sub> |                                      |  |
|--------------------------------------------------------------------------|-------------------------------------------------|--------------------------------------|--|
| หน้าแรก                                                                  | แนะนำสำนัก ▼ บริกา                              | e-Resources - e-Books -              |  |
| Maruey e                                                                 | <b>e-library</b><br>Library                     | e - Journals List<br>A-To-Z by EBSCO |  |
| Manual M                                                                 | aruey e-library                                 | A-To-Z by SFX                        |  |
| Maruey e                                                                 | library User Password                           | All Databases from EBSCO             |  |
| ((VPN))                                                                  | -066                                            | Full Text Finder for EBSCO           |  |
| arXiv Corr                                                               | nell University                                 | Journal Link                         |  |
| Cambridg                                                                 | e Journal Articles                              | Thai Journal Online (ThaiJo)         |  |
| CORE (W                                                                  | orld's Collection of Full                       | TCI (Thai Journal Citation Index)    |  |
| Text Rese                                                                | arch Papers)                                    | SJR (Scimago Journal & Country       |  |
| DOAB (Bo                                                                 | ooks)                                           | Rank) เลือกฐานข้อมูล                 |  |
| DOAJ (Jo                                                                 | urnals)                                         | ProQuest - Dissertation & Theses     |  |

สำนักบริการการศึกษาบรรณสาร สถาบันบัณฑิตพัฒนบริหารศาสตร์ มิถุนายน 2565

## การสืบค้นขั้นพื้นฐาน (Basic Search)

## ขั้นตอนการสืบค้น ดังนี้

- 1. พิมพ์คำค้น
- 2. เลือกเฉพาะวิทยานิพนธ์
- 3. เลือกสืบค้นเฉพาะเอกสารฉบับเต็ม (Full text)
- 4. คลิกที่ปุ่มแว่นขยาย เพื่อสืบค้น
- 5. จำกัดการสืบค้นเพื่อให้ได้ข้อมูลที่ตรงกับความต้องการมากขึ้นที่เมนูด้านซ้าย

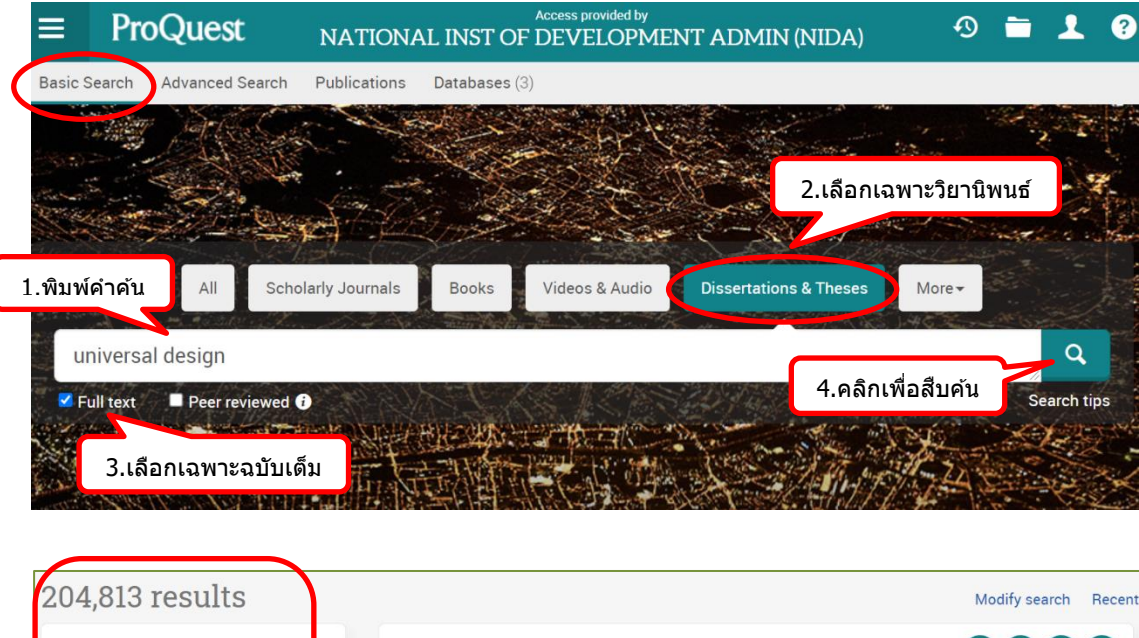

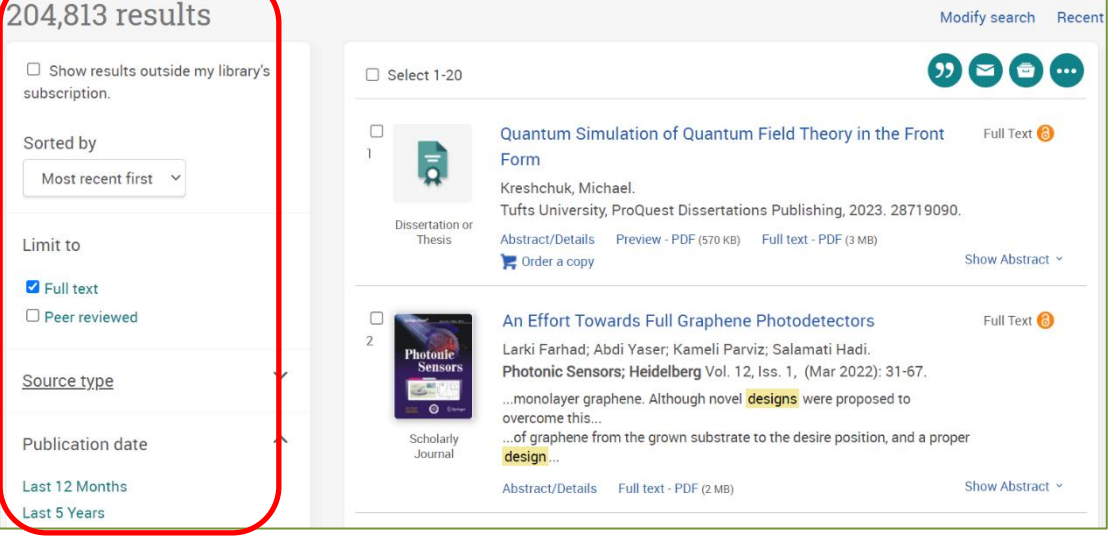

# การสืบค้นขั้นสูง (Advanced Search)

# ขั้นตอนการสืบค้น ดังนี้

- 1. พิมพ์คำค้น
- 2. ระบุเขตข้อมูล
- 3. เลือกสืบค้นเฉพาะเอกสารฉบับเต็ม (Full text)
- 4. ระบุช่วงเวลา
- 5. เลือกภาษาต้นฉบับ
- 6. คลิกที่ปุ่ม Search เพื่อสืบค้น

| Advanced Search 🛛 🗠                                                                                                    | ches Field codes Search tip                                                                                                    | s                                                             | เลือกเขตข้อมูล  |
|----------------------------------------------------------------------------------------------------|----------------------------------------------------------------------------------------------------|---------------------------------------------------------------|-----------------|
| universal product design                                                                                                    |                                                                                                    | // in Docume                                                  | nt title – TI 🗸 |
| <sup>AND</sup> เลือกเฉพาะฉบั                                                                                                    | ับเด็ม                                                                                                    | in Anywher                                                    | e 🗸             |
| ublication date:                                                                                                    |                                                                                                    |                                                               | คลิกเพื่อสืบค้น |
|                                                                                                    |                                                                                                    |                                                               | Search Clear fo |
| Source type:                                                                                                    | Document type:                                                                                                    | ▲ Language:                                                   | Search Clear fo |
| Source type:                                                                                                    | Document type:     Select all                                                                                                    | ▲ Language:                                                   | Search Clear fo |
| Source type:<br>Select all<br>Conference Papers & Proceedings                                                                       | Document type:     Select all     Directory                                                                                           | Language: Select al Dutch                                     | Search Clear fo |
| Source type:<br>Select all<br>Conference Papers & Proceedings<br>Sissertations & Theses                                             | Document type:     Select all     Directory     Dissertation/Thesis                                                                   | Language:<br>Select al<br>Dutch                               | Search Clear fo |
| Source type:<br>Conference Papers & Proceedings<br>Conference Select all<br>Sissertations & Theses<br>Magazines                     | Document type:     Select all     Directory     Dissertation/Thesis     Editorial                                                     | Language:<br>Select al<br>Dutch<br>Englis<br>Estoni           | Search Clear fo |
| Source type:<br>Select all<br>Conference Papers & Proceedings<br>Sissertations & Theses<br>Magazines<br>Newspapers                  | Document type:     Select all     Directory     Dissertation/Thesis     Editorial     Editorial     Editorial                         | Language:<br>Select al<br>Dutch<br>Englis<br>Estoni<br>Finnis | Search Clear fo |
| Source type:<br>Select all<br>Conference Papers & Proceedings<br>Dissertations & Theses<br>Magazines<br>Newspapers<br>Other Sources | Document type:     Select all     Directory     Dissertation/Thesis     Editorial     Editorial     Editorial Cartoon/Comic     Essay | Language:<br>Select al<br>Dutch<br>Estoni<br>Finnis<br>Frencl | Search Clear fo |

#### การดาวน์โหลดเอกสารฉบับเต็ม

|   | Select 1-5                | •••                                                                                                    |                 |
|---|---------------------------|----------------------------------------------------------------------------------------------------|-----------------|
| 1 | Ę                         | Knowledge Sharing Through Crowdsourcing of Class Notes: An Application of the<br><u>Universal</u> <u>Design</u> for Learning Framework in<br>Germain, Amie Engel. คลิกดูฉบับเต็ม                                         | Full Text 휞     |
|   | Dissertation or<br>Thesis | Abstract/Details Preview - PDF (280 KB) Full text - PDF (2 MB) Coder a copy                                                                                                    | Show Abstract ~ |
| 2 | Dissertation or           | Beyond the Keyboard: Implementing Speech Recognition Technology for Writing &<br>Universal Design for Learning<br>Pennington, Jon.<br>University of Hawai'i at Manoa. ProQuest Dissertations Publishing, 2020. 28090173. | Full Text 🙆     |
|   | Thesis                    | Abstract/Details Preview - PDF (817 KB) Full text - PDF (3 MB) Cited by (1) References (189)                                                                                                    | Show Abstract ~ |
| 3 |                           | Universal Design for Learning and Students with Intellectual Disabilities: A Qualitative Descriptive Study                                                                                                    | Full Text 🔞     |
|   | Dissertation or<br>Thesis | Flis , Clement R., Jr. Grand Canyon University. ProQuest Dissertations Publishing, 2020. 28152954.<br>Abstract/Details Preview - PDF (2 MB) Full text - PDF (3 MB) 📜 Order a copy                                        | Show Abstract ~ |

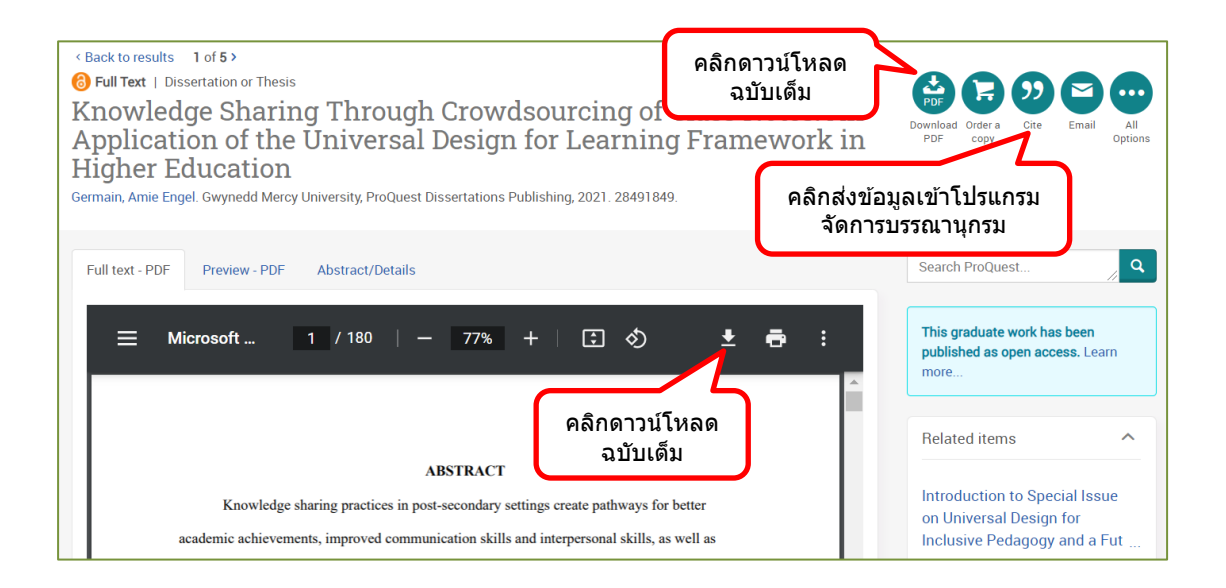

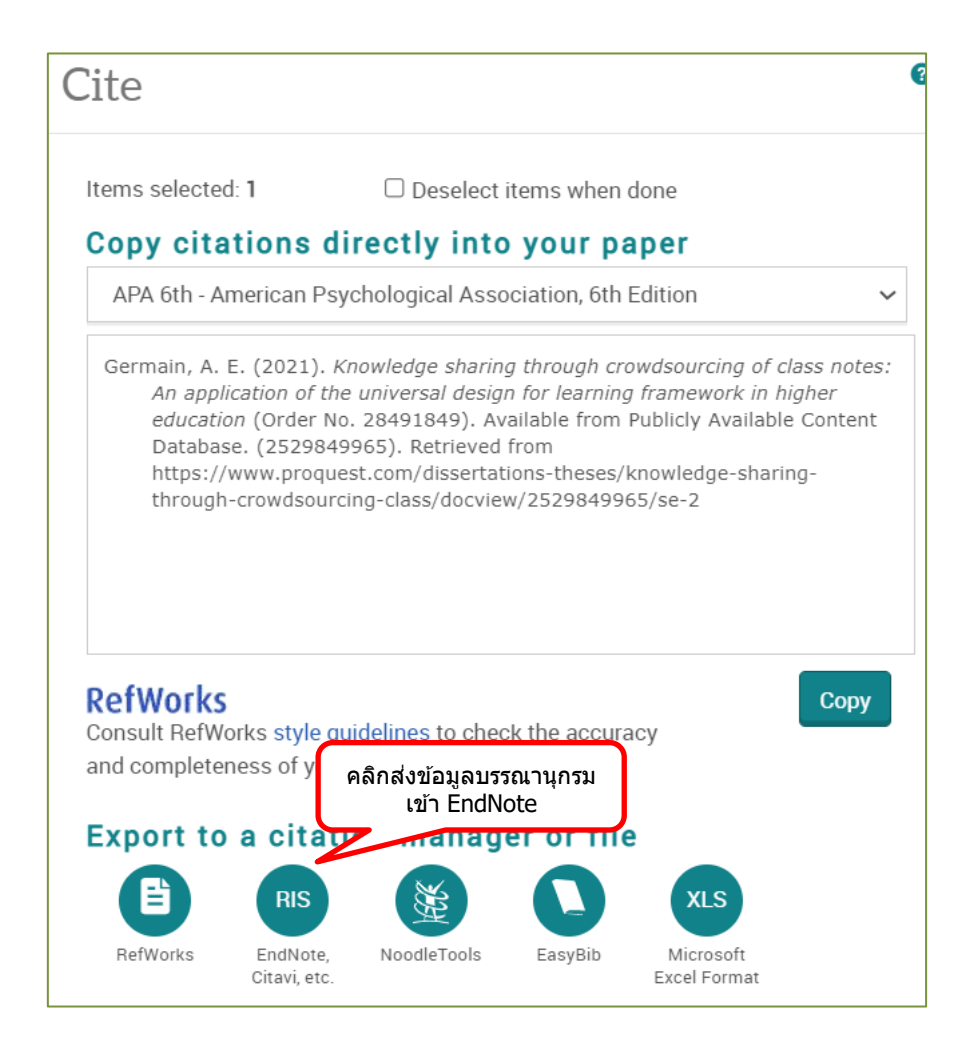